Dal link:

## http://geoportale.provincia.salerno.it/gfmaplet/?token=NULLNULLNULL

Si seleziona l'icona "cambia mappa" (indicata di seguito) e nella cartella "Cartografia Collaborazione" si selezione e quindi si apre la mappa richiesta "Viabilità Alternativa Evacuazione".

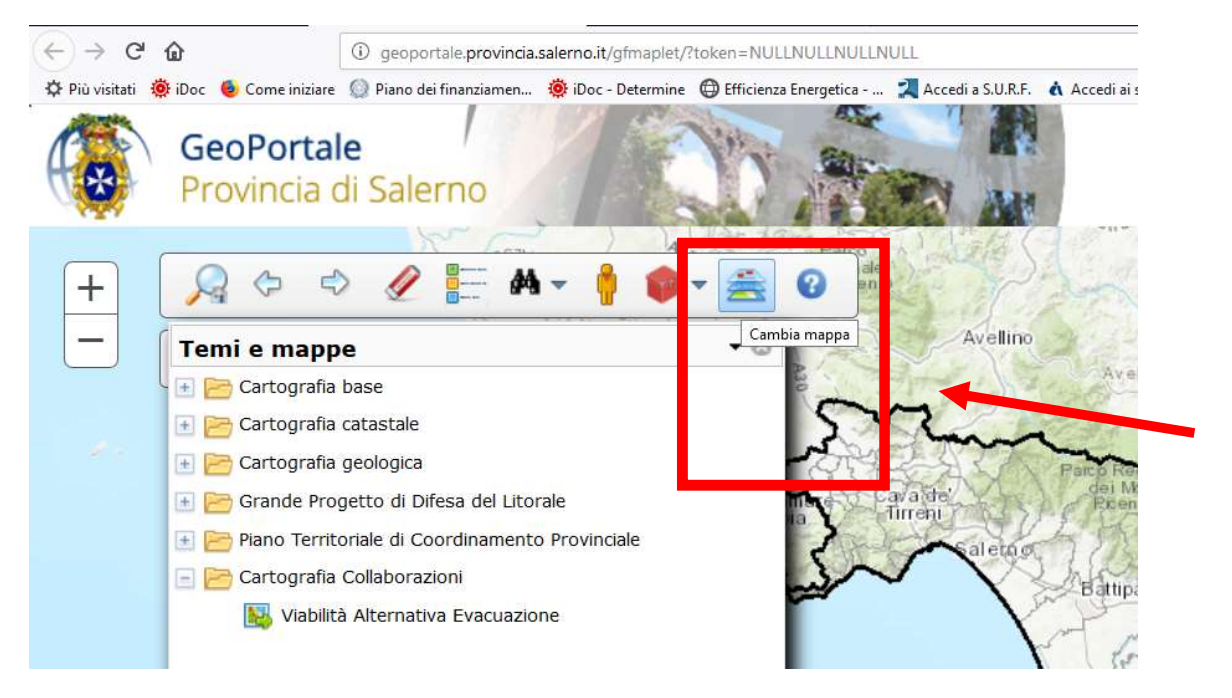

Per cambiare i servizi di mappa di sfondo o non visualizzare tutta o in parte la viabilità alternativa, è possibile modificare la visualizzazione attraverso lo strumento "mostra layer e legende" indicato di seguito.

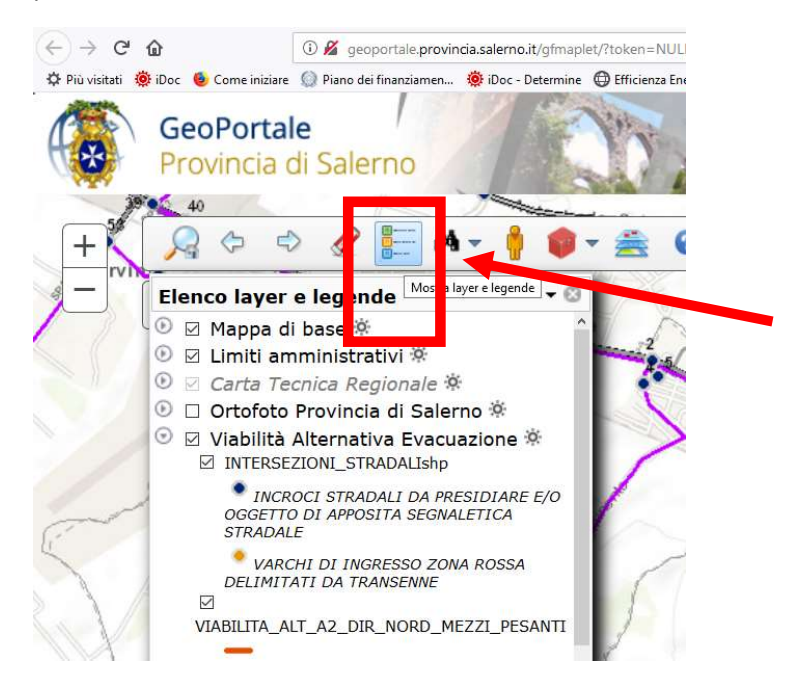